## **INSTRUCTIONS FOR ENROLLING/REGISTERING AND/OR OPEN-ENROLLING INTO EAST KNOX**

For any new students, 2021-2022 Kindergarten students, and/or new existing Open Enrolled Students

<u>(Current Students</u>, who live in the EK School District, that are currently registered <u>PLEASE wait</u> to complete the Student Demographics & EMA forms until **after August 5**<sup>th</sup>, when the new year/system is opened up to you.)

East Knox NEW STUDENT **enrollment/registration** and **open-enrollment** instructions for 2021-22 school year are as follows. Please note that <u>no paper applications will be accepted</u> – applications must be done online. The *Open Enrollment* system is opened for you to complete from <u>March 1<sup>st</sup> through June 1<sup>st</sup></u>. This system will be closed June 2<sup>st</sup>, so that we may "roll our systems over" to the new school year.

If you need a computer, contact our building offices as we have them available for this purpose.

# Choice #1

For Parents who have a <u>POWERSCHOOL PARENT PORTAL</u> account follow these instructions below. If you <u>do not</u> have a PowerSchool Parent Portal Account, please skip to: <u>Choice #2</u>

If you have a PowerSchool Parent Portal account for a child who attends East Knox, login to your Parent Account using PowerSchool by typing in this link: <u>https://ps-ek.metasolutions.net/public/home.html</u>

The following screen will appear. Enter your username and password. If you forgot either of these click "*Forgot Username or Password*" and follow the steps to recover <u>or</u> call building secretary at 740-599-7000 (elem. x3002 or jr/hs x2004).

| PowerSchool                  | This is a screen shot of what a PowerSchool |
|------------------------------|---------------------------------------------|
| Student and Parent Sign In   | Falent Fortal account sign in looks like.   |
| Sign In Create Account       |                                             |
| Username                     |                                             |
| Password                     |                                             |
| Forgot Username or Password? |                                             |
|                              | Sign In                                     |

Once you are logged in click on the *arrow* on the top right hand side of your screen

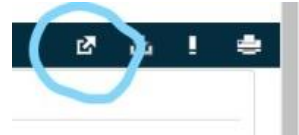

A window will open. Click on "East Knox OneView Forms".

This will bring up the following screen (example):

| East Knox Local School<br>District<br>Home of the Buildogs<br>Achieving Excellence                                                                                                    | Example of screen shot.                                                                                                    |
|----------------------------------------------------------------------------------------------------|----------------------------------------------------------------------------------------------------|
| Wetcome       Wetcome       Wetcome       Wetcome       Document         Submit & View Online Forms       Image: School Building information       Image: School Building information       Image: School Building information         Parent Links       School Building information       Recent News       If you are currently Open End         VersetSchool Parent Signin       Recent News       If you are current students to the spitter you agree to be bound to all district rules, regulations and guidelines. Investigated, reported and paraed using all mean evaluable to the set. Investigated, reported and paraed using all mean evaluable to the set. Investigated, reported and paraed using all mean evaluable to the set. Investigated, reported and paraed using all mean evaluable to the set. Investigated, reported and paraed using all mean evaluable to the set. Investigated, reported and paraed using all mean evaluable to the set.         If you are a new student (i.e. 2021/22 Kindergarten Student, please click "Enroll New Student(s)"       Image: Student, please click "Enroll New Student(s)" | nrolled into East Knox, from<br>d would like to continue, <b>you</b><br><b>rollment for the up-coming</b><br><i>nit &amp; View Online Forms.</i> " If<br>and <b>move out of the East</b><br><i>v</i> ish to continue attending<br>please choose <i>"Submit &amp;</i> |

When you choose "*Enroll New Student(s*)" button, a new window will pop up and you have to click on "*ENROLL A NEW STUDENT*" button again.

Type your child's first name, last name, date of birth and enrolling grade.

| East Knox Local School<br>District<br>Home of the Bulldogs<br>Achieving Excellence                                                                                                    |                                                                                                    | Log Out<br>Dashboard Homepage                                                                                                    |                                                          |
|----------------------------------------------------------------------------------------------------|----------------------------------------------------------------------------------------------------|----------------------------------------------------------------------------------------------------|----------------------------------------------------------|
| Enrolled Student Dashboard                                                                                                    | View Online Forms                                                                                                    | Enroll New Student(s)                                                                                                    | Example of screen shot.                                  |
| Enroll A New Student At East Knox Local Sc<br>PARENTS: This application form is for <u>NEW STUDENTS WHO ARE NOT AT EAST KNOX</u> . If you ar<br>to fill out a new enrollment application and your child currently attends East Knox, your applicatio<br><u>Application Instructions</u> :<br>East Knox Local Schools welcomes you to the new student enrollment page. East<br>process.<br><u>Please Note</u> : Do NOT hit the back button. If you exit this web browser, the data end<br>Upon submitting, each application and deposit are time stamped electronically. With<br>additional information and instructions to complete your enrollment. | ehere to fill out your child's back to school for<br>in form will be denied.<br>It area of this form must be completed<br>intered is NOT saved and you must cor<br>You will be sent a confirmation email fi | ms, please click on 'VIEW ONLINE FORMS' above. If you continue<br>d in order to be submitted properly via the online<br>mplete the form again.<br>rom the system upon submission of your application |                                                          |
|                                                                                                    | he boundaries of<br>the boundaries of                                                                                                    | Where it says "Enrollment<br>Regular (for a new child of<br>a Parent Portal Account")<br>Enrollment. Then click on:<br>Enrollment"                                                                   | Type:" choose<br>parent who has<br>or Open<br>"Begin New |
|                                                                                                    |                                                                                                    | Enrollment Questions                                                                                                    |                                                          |

At this point you are in the registration <u>or</u> enrollment form depending on which option you chose and will need to complete ALL FIELDS. **\*\*\*Please use proper capitalization, spelling, etc. (this makes a big impact in the system)**\*\*\*

**\*\*\*Very Important**\*\*\* If you are enrolling a child for the 2021-22 school year, when you get to the field in 'Part I' asking *"Enrollment Is For"*, please select **NEXT SCHOOL YEAR** from the drop down box.

When you have completed all the fields, including a **valid email address** for approval purposes, hit the *"Save and Submit to District"* button. If you have missed a required field it will not save. Scroll Back up and the missed filed will be highlighted for you. Once you have completed all the highlighted fields, click *"Save and Submit to District"* again.

If the document was saved and submitted, you are done with the registration/enrollment process. You can go ahead and register/enroll another student or *"log out"*.

When you want to <u>re-apply</u> for <u>**Open Enrollment**</u>, choose "*Submit & View Online Forms*" and the below screen will appear.

| East Knox Local School<br>District<br>Home of the Bulldogs<br>Achieving Excellence                                                                                                    | Log Out<br>Dashboard Homepage                                                                                                    | ple of screen shot.                     |
|----------------------------------------------------------------------------------------------------|----------------------------------------------------------------------------------------------------|-----------------------------------------|
| Enrolled Student Dashboard View Online                                                                                                    | Forms Enroll New Student(s)                                                                                                    |                                         |
| PARENT ACCOUNT<br>Last Access: 3/4/2019 at 10:44 AM<br>Update My Account                                                                                                    | STUDENT ACCOUNTS<br>My Student(s):<br>East Knox Jr/Šr High School<br>Grade 11<br>Manage My Students                                                                                                    |                                         |
| My Online Forms Available To Submit:                                                                                                    |                                                                                                    |                                         |
| For each of the forms listed below, you may review the form, fill out the information requested,<br>responses to the district for approval electronically.                                                                                                    | nd submit your Printable Forms Library                                                                                                    |                                         |
| Cols-19 Back To School Forms       Status       Butdent Demographics & EMA     Colspan="2">Status       Form Name/Title     Colspan="2">Status       Athletics     Status       Form Name/Title     Status       Colspan="2">Colspan="2">Status       Form Name/Title     Status       Open Enrollment Form     Status       By accessing this system you agree to be bound to all district rules, regulates investigated, reported and pursued using all mean | NOTE: This is only for students who live in <u>a differe</u><br><u>district</u> and want to attend East Knox Schools. (They<br>apply and re-apply every year.) Click this button and<br>sure you enter the correct school year for which you<br>applying. | <u>nt school</u><br>must<br>make<br>are |

C:\Users\kgrindle\Documents\Instructions-Step by Step\2021-2022 OneView and PowerSchool Forms Instructions.docx

# New Student Registration/Enrollment (living within the EK district)\*\*\*\*\*IMPORTANT\*\*\*\*After completing the student registration-enrollment form, a notification will be emailed to the<br/>appropriate building secretary and she should contact you, via email or a phone call, with further<br/>instructions for you. Please secure and retain any logins and passwords created.

#### **Open-Enrollment (living outside the EK district)**

#### \*\*\*\*\*IMPORTANT\*\*\*\*\*

Decisions for open enrollment, acceptance/denial, <u>will not</u> be made until mid-June. You will be notified by email, which you provide on the online application. If you are a **new student to open enrollment** <u>and</u> <u>have been APPROVED</u>, you <u>must finish the process of Registration/Enrollment forms</u>. Please secure and retain any logins and passwords created.

### Choice #2

If you DO NOT have a "<u>PowerSchool Parent Portal</u>" account and this is your first child/student at East Knox and you DO NOT have another child/student already registered here, you will need to click on the following link and to create a "<u>OneView Portal</u>" account (for any <u>new student(s)</u>, <u>kindergarten</u>, and <u>applying for open-enrollment</u>). PLEASE SECURE AND RETAIN ANY LOGINS AND PASSWORDS CREATED. Please see the attached \*\*\*\*<u>Registration Requirements</u>\*\*\*\*

#### https://eastknox.esvportal.com/Login.aspx

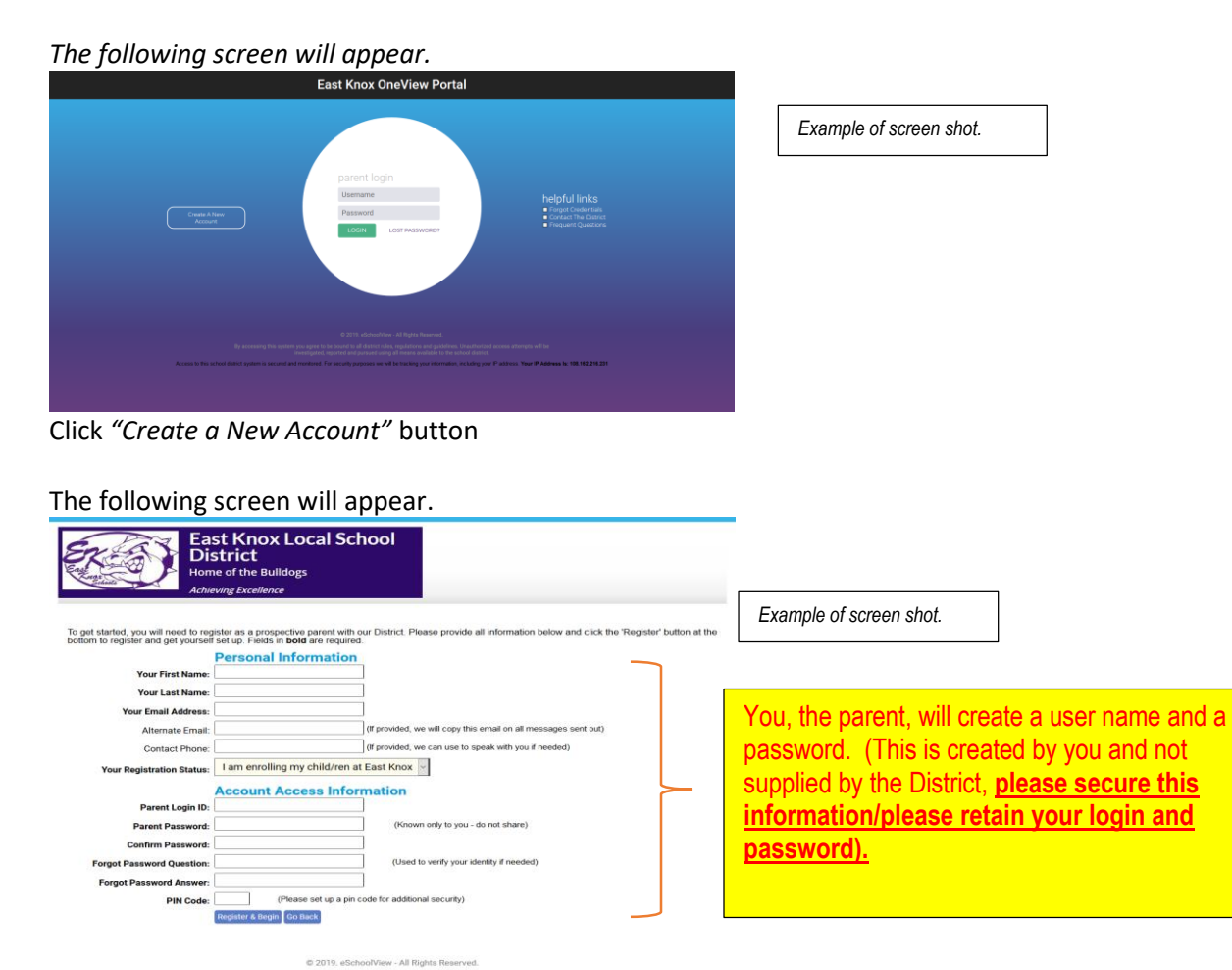

Once you have created your account you will be taken to the following screen where you click on "Enroll New Student(s)"

| District<br>Home of the Bulldogs<br>Achieving Excellence                                                                                                    |                                                                                                    | Dashboard Homep                                                          | bage                                                                                                    |                                      |                                                        |
|----------------------------------------------------------------------------------------------------|----------------------------------------------------------------------------------------------------|--------------------------------------------------------------------------|----------------------------------------------------------------------------------------------------|--------------------------------------|--------------------------------------------------------|
| Enrolled Student Dashboard                                                                                                    | View Online Forms                                                                                                    | Enroll New Student(s)                                                    | Example                                                                                                    | of screen shot.                      |                                                        |
| Enroll A New Student At Fast Know                                                                                                    | Local Schools                                                                                                    |                                                                          | _                                                                                                    |                                      |                                                        |
| ARENTS: This application form is for <u>NEW STUDENTS WHO ARE NOT AT E</u><br>bove. If you continue to fill out a new enrollment application and your child                                                                          | AST KNOX. If you are here to fill out your child's back to s<br>currently attends East Knox, your application form will be                                                                                                    | school forms, please click on 'VIEW ONLINE FORM                          | NS                                                                                                    |                                      |                                                        |
| <b>oplication Instructions:</b><br>ast Knox Local Schools welcomes you to the new student entr<br>vider to be submitted properly via the online process.<br><u>Please Note:</u> Do NOT hit the back button. If you exit this web br | ollment page for the 2018-2019 academic year.                                                                                                    | Each area of this form must be complete<br>nust complete the form again. | ed in                                                                                                    |                                      |                                                        |
| lpon submitting, each application and deposit are time stampe<br>our application with additional information and instructions to                                                                                                    | d electronically. You will be sent a confirmation<br>complete your enrollment.                                                                                                    | email from the system upon submission                                    | of                                                                                                    |                                      |                                                        |
| Click the blue button below to begin                                                                                                    |                                                                                                    |                                                                          | Click on "E                                                                                                    | NROLL A NEW                          | STUDENT"                                               |
| ENROLL A NEW STUDENT                                                                                                    | На                                                                                                    | elnful Linke                                                             |                                                                                                    |                                      |                                                        |
|                                                                                                    |                                                                                                    | Enrollment Questions                                                     |                                                                                                    |                                      |                                                        |
|                                                                                                    |                                                                                                    |                                                                          |                                                                                                    |                                      |                                                        |
| © 20<br>By accessing this system you agree to be bound to<br>investigated, reported an                                                                                                    | <ol> <li>eSchoolView - All Rights Reserved.</li> <li>all district rules, regulations and guidelines. Unaut<br/>d pursued using all means available to the school of<br/>pursued using all means available to the school of<br/>pursued using a school of pursued using a school of pursued using a school of<br/>pursued using a school of pursued using a school of pursued using a school of<br/>pursued using a school of pursued using a school of pursued using a school of<br/>pursued using a school of pursued using a school of pursued using a school of<br/>pursued using a school of pursued using a school of pursued using a school of pursued using a school of pursued using a school of pursued using a school of pursued using a school of pursued using a school of pursued using a school of pursued using a school of pursued using a school of pursu</li></ol>                                                                                                    | uthorized access attempts will be district.                              |                                                                                                    |                                      |                                                        |
| © 20<br>By accessing this system you agree to be bound it<br>investigated, reported an<br><b>Experiment</b>                                                                                                    | 19. eSchoolView - All Rights Reserved.<br>all district rules, regulations and guidelines. Unau<br>d pursued using all means available to the school of<br>Knox Local School<br>ict<br>the Buildogs                                                                                                    | athorized access attempts will be district.                              | Log Out<br>Dashboard Homepage                                                                                                    |                                      |                                                        |
| © 20<br>By accessing this system you agree to be bound to<br>investigated, reported an<br>Experiment<br>Activity<br>Encoded Student D                                                                                               | 19. eSchoolView - All Rights Reserved.<br>all district rules, regulations and guidelines. Unau<br>d pursued using all means available to the school of<br><b>Knox Local School</b><br>ict<br>the Buildogs<br>( <i>Becellence</i><br>availableard                                                                                                    | thorized access attempts will be<br>district.                            | Log Out<br>Dashboard Homepage                                                                                                    |                                      | Example of screen sho                                  |
| © 20<br>By accessing this system you agree to be bound to<br>investigated, reported an<br>Experiment<br>Activity<br>Encoded Student D<br>Encoded A New Student                                                                      | 19. eSchoolView - All Rights Reserved.<br>all district rules, regulations and guidelines. Unau<br>d pursued using all means available to the school of<br><b>Knox Local School</b><br><b>ict:</b><br>f the Buildogs<br><i>Excellence</i><br><b>asshboard</b><br>View Onlin<br><b>At East Knox Local Schools</b>                                                                                                    | nthorized access attempts will be<br>district.                           | Log Out<br>Dashboard Homepage                                                                                                    |                                      | Example of screen sho                                  |
| <text></text>                                                                                                    | 19. eSchoolView - All Rights Reserved.<br>all district rules, regulations and guidelines. Unau<br>d pursued using all means available to the school of<br>Knox Local School<br>icit<br>the Buildogs<br>excellence<br>vashboard View Onlint<br>At East Knox Local Schools<br>BMR away At Not At East Now, Irgue are here hild or y<br>Market and Now are not at East Now.                                                                                                    | Ithorized access attempts will be<br>district.                           | Log Out<br>Dashboard Homepage<br>New Student(s)                                                                                                    |                                      | Example of screen sho                                  |
| <text></text>                                                                                                    | 19. eSchoolView - All Rights Reserved.<br>all district rules, regulations and guidelines. Unau<br>d pursued using all means available to the school of<br>Knox Local School<br>ict<br>the Buildogs<br>#Excellence<br>washboard View Online<br>At East Knox Local School<br>End School School School<br>Market School School School<br>Market School School School<br>Market School School School<br>Market School School School<br>School School Sch                                                                                                    | Ithorized access attempts will be<br>district.                           | Log Out<br>Dashboard Homepage<br>Iew Student(s)<br>REINE FORME above. If you continue<br>to complete d in order to be                                                            |                                      | Example of screen sho                                  |
| <text></text>                                                                                                    | 19. eSchoolView - All Rights Reserved.<br>all district rules, regulations and guidelines. Unau<br>d pursued using all means available to the school of<br>Knox Local School<br>ict<br>the Buildogs<br>tacellence<br>washboard<br>View Online<br>At East Knox Local School<br>the Reset School of Provide the Web Works<br>the State School of School of School of School<br>the Reset School of School of School of School of School<br>the Reset School of School of School o                                                                                                    | thorized access attempts will be<br>district.                            | Log Out<br>Dashboard Homepage<br>Iew Student(s)<br>NLINE FORMS' above. If you continue<br>or completed in order to be<br>ubmission of your application                           |                                      | Example of screen sho                                  |
| <text><text><image/><section-header></section-header></text></text>                                                                                                    | 19. eSchoolView - All Rights Reserved.<br>all district rules, regulations and guidelines. Unaut<br>d pursued using all means available to the school of<br><b>Knox Local School</b><br><b>Interpretation of the school of the school of the schoo</b>                                                                                                    | thorized access attempts will be<br>district.                            | Log Out<br>Dashboard Homepage<br>Iew Student(s)<br>NLINE FORMS above. If you continue<br>as completed in order to be<br>ubmission of your application                            |                                      | Example of screen sho                                  |
| <text><text><image/><section-header><section-header><section-header></section-header></section-header></section-header></text></text>                                                                                               | 19. eSchoolView - All Rights Reserved.<br>all district rules, regulations and guidelines. Unaut<br>d pursued using all means available to the school of<br><b>Knox Local School</b><br><b>Knox Local School</b><br><b>Knox Local School</b><br><b>Knox Local School</b><br><b>Knox Local School</b><br><b>Knox Local School</b><br><b>Knox Local School</b><br><b>Knox Local School</b><br><b>Knox Local Active</b><br><b>Knox Local School</b><br><b>Knox Local Active</b><br><b>Knox Local Active</b><br><b>Knox Local Active</b><br><b>Knox Local Active</b><br><b>Knox Constant</b><br><b>Knox Local Active</b><br><b>Knox Constant</b><br><b>Knox School</b><br><b>Knox Local Active</b><br><b>Knox Constant</b><br><b>Knox School</b><br><b>Knox School</b><br><b>Knox Scho</b> | thorized access attempts will be<br>district.                            | Log Out<br>Dashboard Homepage<br>Iew Student(s)<br>REINE FORMS above. If you continue<br>or completed in order to be<br>ubmission of your application                            |                                      | Example of screen sho                                  |
| <text><text><image/><section-header><section-header><section-header><section-header></section-header></section-header></section-header></section-header></text></text>                                                              | 19. eSchoolView - All Rights Reserved. all district rules, regulations and guidelines. Unaut d pursued using all means available to the school of  Knox Local School  Charles  Kediterice  bashboard  View Onlin  At East Knox Local School  At East Knox Local School  figure and table and the school of  you exit this web browser, the data entered is NOT a  posit are time stamped electronically. You will be sent  ns to complete your environment.  we last Name and date of part:                                                                                                    | thorized access attempts will be<br>district.                            | Log Out<br>Dashboard Homepage<br>Iew Student(s)<br>MRINE FORMS" above. If you continue<br>or completed in order to be<br>ubmission of your application                           | on Pogular Eng                       | Example of screen sho                                  |
| <text><text><image/><section-header><section-header><section-header></section-header></section-header></section-header></text></text>                                                                                               |                                                                                                    | thorized access attempts will be<br>district.                            | Log Out<br>Dashboard Homepage<br>Hew Student(s)<br>MRINE FORMS" above. If you continue<br>or completed in order to be<br>ubmission of your application                           | on Regular Enro                      | Example of screen sho                                  |
| <text><text><image/><section-header><section-header></section-header></section-header></text></text>                                                                                                    | 19. eSchoolView - All Rights Reserved. all district rules, regulations and guidelines. Unaud d pursued using all means available to the school of <b>Knox Local School ict ict</b>                                                                                                    | thorized access attempts will be<br>district.                            | Log Out<br>Dashboard Homepage<br>Hew Student(s)<br>ARLINE FORMS" above. If you continue<br>or completed in order to be<br>ubmission of your application<br>Click<br>Enro         | on Regular Enro                      | Example of screen sho<br>ollment or Open<br>"Begin New |
| <text><text><image/><section-header><section-header><section-header></section-header></section-header></section-header></text></text>                                                                                               | 19. eSchoolView - All Rights Reserved. all district rules, regulations and guidelines. Unaud d pursued using all means available to the school of <b>Knox Local School (c) Knox Local School (c) Knox Local School (c)</b>                                                                                                    | thorized access attempts will be<br>district.                            | Log Out<br>Dashboard Homepage<br>Iew Student(s)<br>REINE FORMS above. If you continue<br>or completed in order to be<br>ubmission of your application<br>Click<br>Enroo<br>Enroo | on Regular Enro<br>Ilment and then f | Example of screen sho<br>ollment or Open<br>"Begin New |
| <text><text><image/><section-header><section-header><section-header></section-header></section-header></section-header></text></text>                                                                                               | 19. eSchoolView - All Rights Reserved. all district rules, regulations and guidelines. Unaud d pursued using all means available to the school of <b>Knox Local School (c) Knox Local School (c) Knox Local School Knox Local School (c) Knox Local School (c) Knox Local School (c) Knox Local School Knox Local School Knox Local School Knox Local School Knox Local School Knox Local School Knox Local School Knox Local School Knox Local School Knox Local School Knox Local Schoo</b>                                                                                                    | thorized access attempts will be<br>district.                            | Log Out<br>Dashboard Homepage<br>lew Student(s)<br>MR NR FORMS above. If you continue<br>or completed in order to be<br>ubmission of your application<br>Click<br>Enroo<br>Enroo | on Regular Enro<br>liment and then f | Example of screen sho                                  |

A new screen will open depending on which option you chose and will need to complete ALL FIELDS. **\*\*\*Please use** proper capitalization, spelling, etc. (this makes a big impact in the system)\*\*\*

**\*\*\*Very Important**\*\*\* If you are enrolling a child for the 2021-22 school year, when you get to the field in Part I asking *"Enrollment Is For"*, please select **NEXT SCHOOL YEAR** from the drop down box.

When you have completed all the fields, including a **valid email address** for approval purposes, hit the *"Save and Submit to District"* button. If you have missed a required field it will not save. Scroll Back up and the missed filed will be highlighted for you. Once you have completed all the highlighted fields, click *"Save and Submit to District"* again.

If the document was saved and submitted, you are done with the registration/enrollment process. You can go ahead and register/enroll another student or *"log out"*.

#### East Knox High School (7-12)

23227 Coshocton Road Howard, Ohio 43028 **Phone**: 740-599-7000 x2002 Fax: 740-599-2922 Jr./Sr. HS Main Office Fax: 740-599-6815 Jr./Sr. HS Guidance

#### East Knox Local School District

23201 Coshocton Road Howard, Ohio 43028 Phone: 740-599-7000 x1002 Fax: 740-599-5863 District East Knox Elementary School (K-6)

23081 Coshocton Road Howard, Ohio 43028 Phone: 740-599-7000 x3002 Fax: 740-599-6397

#### Parent(s)/Guardian(s):

After you complete the registration online you will be contacted, at some point (be patient), by an East Knox Secretary to schedule a time for you to drop off the documentation needed (listed below).

## \*\*\*\*Required Documentation\*\*\*\*

Certified Birth Certificate (Not Hospital Copy) Immunization Papers (Shot Record) Current Custody Papers (if applicable) Name/District and Phone Number of Last School Attended Parent – Driver's License Proof and Verification of Student Residency \*\*please see below for acceptable documents IEP and ETR (if applicable) Most Recent Grade Card

#### \*\*Ohio Revised Code, Section 3314.11 Verification of Residency, effective: September 28, 2018:

- (E) for purpose of this section, the following documents may serve as evidence of primary residence:
  - A deed, mortgage, lease, current home owner's or renter's insurance declaration page, or current real property tax bill;
  - A utility bill or receipt of utility installation issued within ninety days of enrollment;
  - A paycheck or pay-stub issued to the parent or student within ninety days of the date of enrollment that includes the address of the parent's or student's primary residence;
  - The most current available bank statement issued to the parent or student that includes the address of the parent's or student's primary residence;
  - Any other official document issued to the parent or student that included the address of the parent's or student's primary residence. The superintendent of public instruction shall develop guidelines for determining what qualifies as an "official document" under this division.

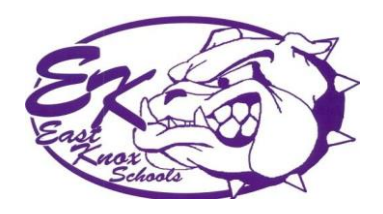